## Guia de Instalação das Impressoras no Sistema Operacional Linux Instituto de Física – UFRGS Setor de Informática – 2013

Este documento descreve como instalar as impressoras da rede do IF-UFRGS no Linux.

O CUPS e o HPLIP devem já estar instalados no sistema. Se você não possui acesso como superusuário ao seu computador, consulte o administrador do sistema.

1- Verifique se o CUPS está inicializado, com o comando:

## \$ service cups status

2- Abra em seu navegador o endereço localhost:631.

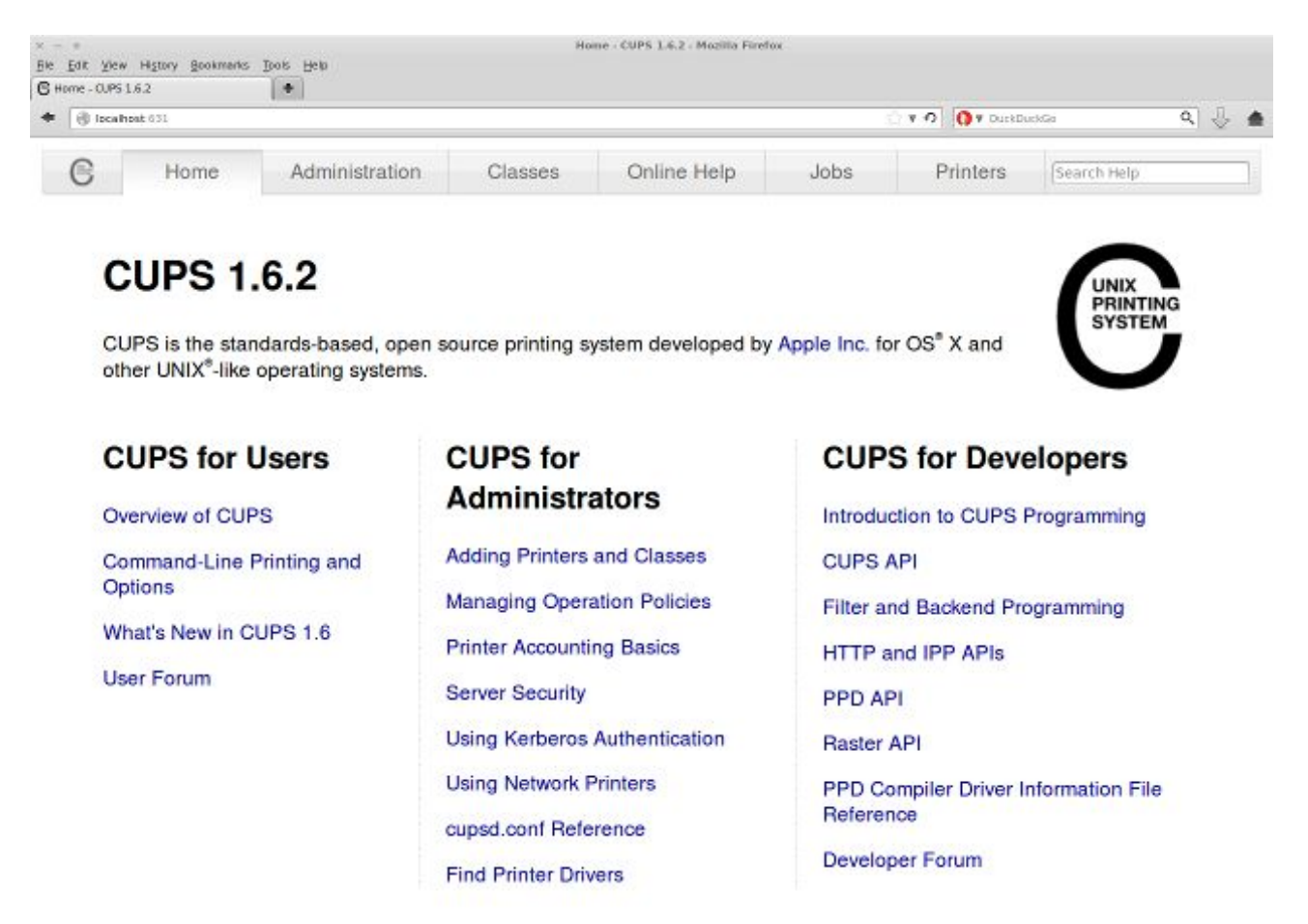

CUPS and the CUPS logo are trademarks of Apple Inc. Copyright 2007-2013 Apple Inc. All rights reserved.

## 3- Na aba *Administration*, clique em *Add Printer*.

|                                                     |                |         | 🔿 🔻 🔿 🗌 🚺 🔻 DuckBuckGe                                                                                                    |         |          | 9,          |  |
|-----------------------------------------------------|----------------|---------|----------------------------------------------------------------------------------------------------|---------|----------|-------------|--|
| Home                                                | Administration | Classes | Online Help                                                                                                    | Jobs    | Printera | Searce Help |  |
| Printers                                            |                |         | Server                                                                                                    |         |          |             |  |
| Add Direter Ind New Dinters Manage Printers Classes |                |         | Edit Configuration Ris. (New Access Lag.) (New Error Log.) (New Acge Lag.)  Server Settings:  Advanced  Share printers connected to this system  Allow printing from the Internet |         |          |             |  |
| Add Close Manage Closese                            |                |         |                                                                                                    |         |          |             |  |
| Plaringe jobs                                       |                |         | Allow remote administration Use Kerberos authentication (FAQ) Allow users to cancel any job (not just their own) Save debugging information for troubleshooting                   |         |          |             |  |
|                                                     |                |         | Osanga Setting                                                                                                    |         |          |             |  |
| RSS Subscriptio                                     | ns             |         |                                                                                                    |         |          |             |  |
| Add R55 Subscription                                |                |         |                                                                                                    |         |          |             |  |
| Name                                                |                |         | Fuente                                                                                                    | na Nama |          |             |  |

4- Digite o nome do usuário administrador (*root*) e sua senha. Marque em *Other Network Printers: Internet Printing Protocol (http)*.

|     | Home           | Administration                                                                                                    | Classes                                                                                                    | Online Help                                                                                            | Jobs              | Printers   | Q- Search Help |
|-----|----------------|----------------------------------------------------------------------------------------------------|----------------------------------------------------------------------------------------------------|----------------------------------------------------------------------------------------------------|-------------------|------------|----------------|
|     |                |                                                                                                    |                                                                                                    |                                                                                                    |                   |            |                |
| Ac  | dd Printer     |                                                                                                    |                                                                                                    |                                                                                                    |                   |            |                |
|     | Loc            | al Printers:  SCSI Printers:                                                                                                    | inter                                                                                                    |                                                                                                    |                   |            |                |
|     |                | HP Print     HP Fax                                                                                                    | er (HPLIP)<br>(HPLIP)                                                                                                    |                                                                                                    |                   |            |                |
| Dis | scovered Netwo | ork Printers:  HP Colo HP Colo                                                                                                    | r LaserJet 2605dn                                                                                                    | (283157) (HP HP Color<br>(283157) (HP HP Color                                                         | LaserJet 2605dn)  |            |                |
|     |                |                                                                                                    | arox Phasor 22000                                                                                                    | ED Drinter (Xerey Yer                                                                                  | v Phaser 3200MFF  | D Drintor) |                |
|     |                |                                                                                                    | Des 0000 A000 (U                                                                                                    | IFP - Pliller (Aelox Aelo                                                                              | AT HUSET SZOOWITT | Finter)    |                |
|     |                | <ul> <li>Officejet</li> <li>HP Lase</li> </ul>                                                                                                    | Pro 8000 A809 (HP<br>rJet P2055dn (HP                                                                                                    | P Officejet Pro 8000 A80<br>LaserJet P2055dn)                                                          | 99)               |            |                |
|     | Other Netwo    | ● Officejet<br>● Officejet<br>● HP Lase<br>● HP Lase                                                                                                    | Pro 8000 A809 (HP<br>rJet P2055dn (HP<br>rJet P3005 (HP La<br>Printing Protocol (h                                                                                                    | P Officejet Pro 8000 A80<br>LaserJet P2055dn)<br>serJet P3005)                                         | 99)               |            |                |
|     | Other Netwo    | ● Officejet<br>● HP Lase<br>● HP Lase<br>● HP Lase<br>● HP Lase<br>● LPD/LP1                                                                                                    | Pro 8000 A809 (HP<br>rrJet P2055dn (HP<br>rrJet P2055dn (HP<br>Printing Protocol (h<br>R Host or Printer                                                                                                    | P Officejet Pro 8000 A80<br>LaserJet P2055dn)<br>serJet P3005)<br>ttp)                                 | 99)               |            |                |
|     | Other Netwo    | ● Officejet<br>● HP Lase<br>● HP Lase<br>● HP Lase<br>● Internet I<br>● AppSoci<br>● Internet I                                                                                                    | Pro 8000 A809 (HF<br>rJet P2055dn (HP<br>rJet P3005 (HP La<br>Printing Protocol (h<br>R Host or Printer<br>ket/HP JetDirect<br>Printing Protocol (ip                                                               | P - Finite (Aerox Aero<br>Conservert P2055dn)<br>servert P2055dn)<br>servert P3005)<br>ttp)            | 9)                |            |                |
|     | Other Netwo    | ork Printers:<br>ork Printers:<br>ork Pr | Pro 8000 A809 (HP<br>rJet P2055dn (HP<br>rJet P2055dn (HP<br>rJet P2005 (HP La<br>Printing Protocol (h<br>R Host or Printer<br>ket/HP JetDirect<br>Printing Protocol (ip<br>s Printer via SAMB,<br>I Error Handler | P - Printer (Aerox Aero<br>2 Officejet Pro 8000 A80<br>LaserJet P2055dn)<br>serJet P3005)<br>ttp)<br>A | 9)                |            |                |
|     | Other Netwo    | ork Printers:<br>ork Printers:<br>ork Pr | Pro 8000 A809 (HP<br>rJet P2055dn (HP<br>rJet P2055dn (HP<br>rJet P3005 (HP La<br>Printing Protocol (h<br>R Host or Printer<br>ket/HP JetDirect<br>Printing Protocol (ip<br>s Printer via SAMB,<br>I Error Handler | P - Finite (Aerox Aero<br>P Officejet Pro 8000 A80<br>LaserJet P2055dn)<br>serJet P3005)<br>ttp)<br>A  | 9)                |            |                |
|     | Other Netwo    | ork Printers:<br>ork Printers:<br>ork Pr | Pro 8000 A809 (HF<br>rJet P2055dn (HP<br>rJet P2055dn (HP<br>rJet P3005 (HP La<br>Printing Protocol (h<br>R Host or Printer<br>ket/HP JetDirect<br>Printing Protocol (ip<br>s Printer via SAMB)<br>I Error Handler | P - Printer (Aerox Aero<br>2 Officejet Pro 8000 A80<br>LaserJet P2055dn)<br>serJet P3005)<br>ttp)      | 9)                |            |                |

5- Em Connection, coloque "http://berlin.if.ufrgs.br:631/printers/L205" ou "http://berlin.if.ufrgs.br:631/printers/N229", sem aspas.

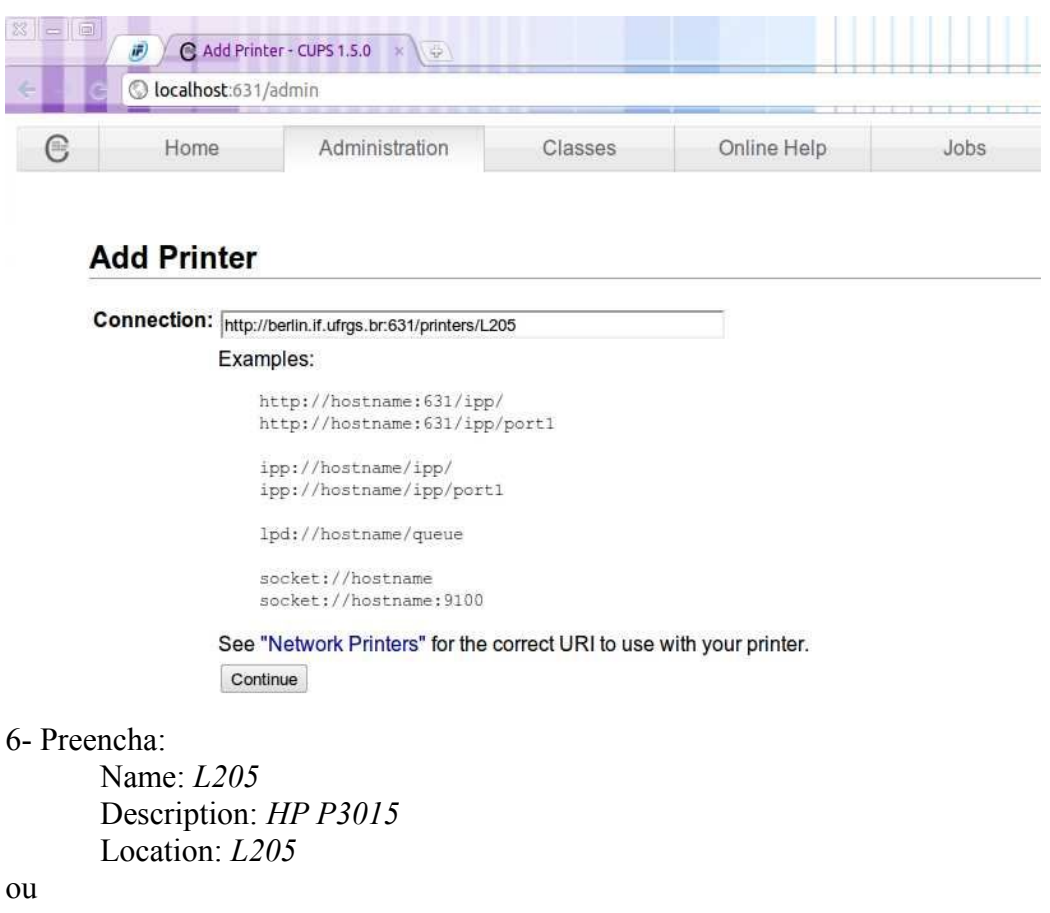

Name: N229 Description: HP P3015 Location: N229 Não marque "Share This Printer"

7- Na lista Make selecione HP.

## Add Printer

| Name:                  | L205                                                                                                    |
|------------------------|----------------------------------------------------------------------------------------------------|
| Description:           | HP P3015                                                                                                   |
| Location:              | L205                                                                                                    |
| Connection:            | http://berlin.if.ufrgs.br:631/printers/L205                                                                |
| Sharing:               | Do Not Share This Printer                                                                                  |
| Make:                  | Genicom<br>Gestetner<br>Heidelberg<br>Hitachi<br>HP<br>IBM<br>Imagen<br>Imagistics<br>InfoPrint<br>Infetee |
| Or Provide a PPD File: | Browse                                                                                                    |
|                        | Add Printer                                                                                                |

Em *Model*, selecione: *HP LaserJet P3010 Series Postsript*. Depois clique em *Add Printer*. **Add Printer** 

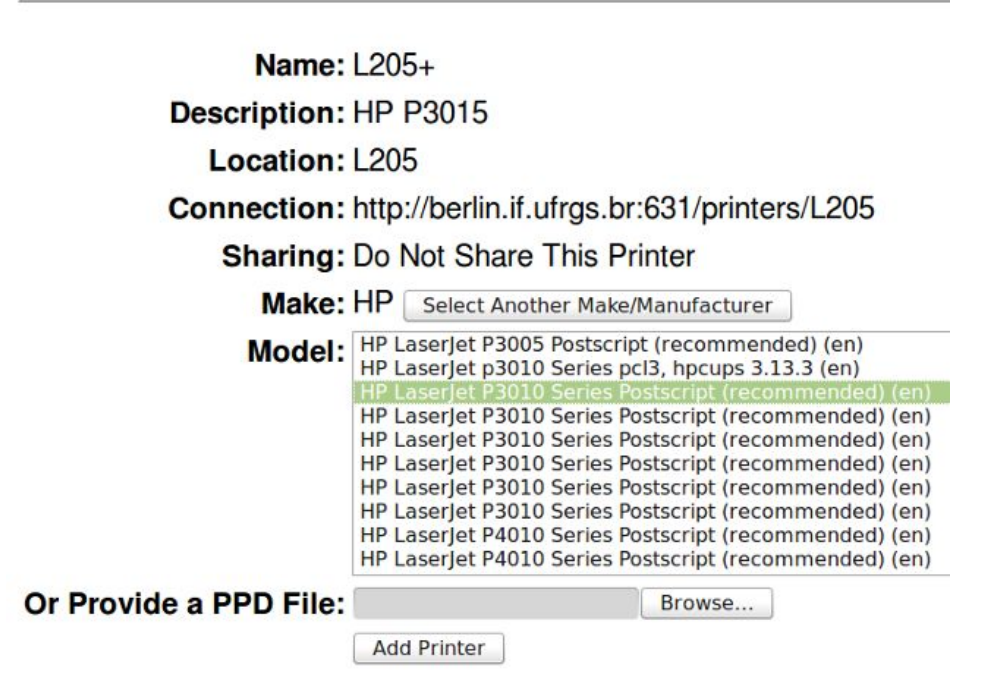

8- Depois clique em Set Default Options.

Impressora instalada! Evite desperdício, use-a com consciência. Pegue o material que imprimir.